# Below are the steps to install Orangescrum Cloud Edition on windows environment.

Last Updated: NOV 2, 2018

## Step 1

Download the Orangescrum Self Hosted version of Cloud Edition

Extract the archive file.

You will find the following list in files/folder

1. orangescrum - folder

You will find user license wise sql file (Ex. database.sql) inside orangescrum folder.

- 2. installationmanual.pdf
- 3. Perpetual license doc

## Step 2

Download XAMPP with PHP version 7.0.32 (<u>https://www.apachefriends.org/download.html</u>) Step 3

Then, Install XAMPP on the Windows Machine. Refer the steps provided below to setup XAMPP.

1. Right click on the XAMPP installer package and "Run as Administrator" to open the installer screen as shown below.

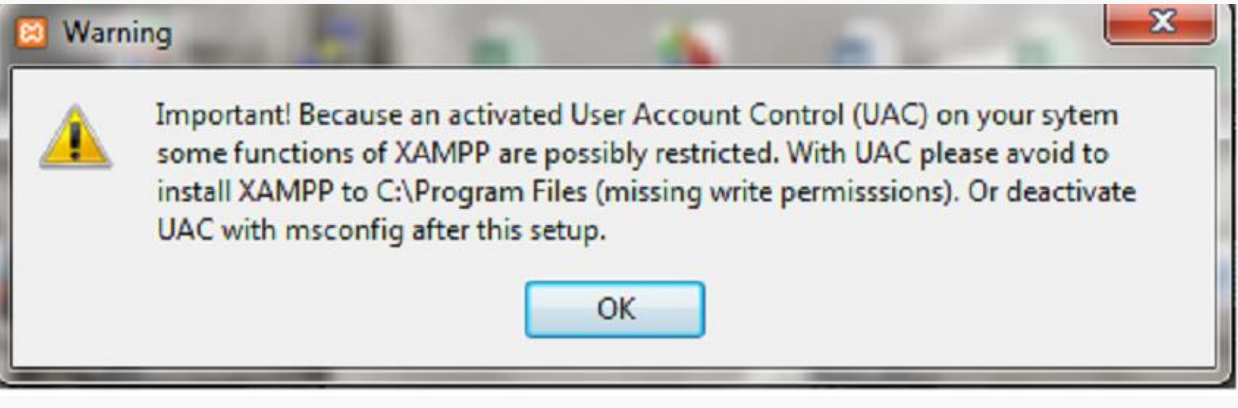

click ok

2. Click on Next to Proceed as shown in the below Image.

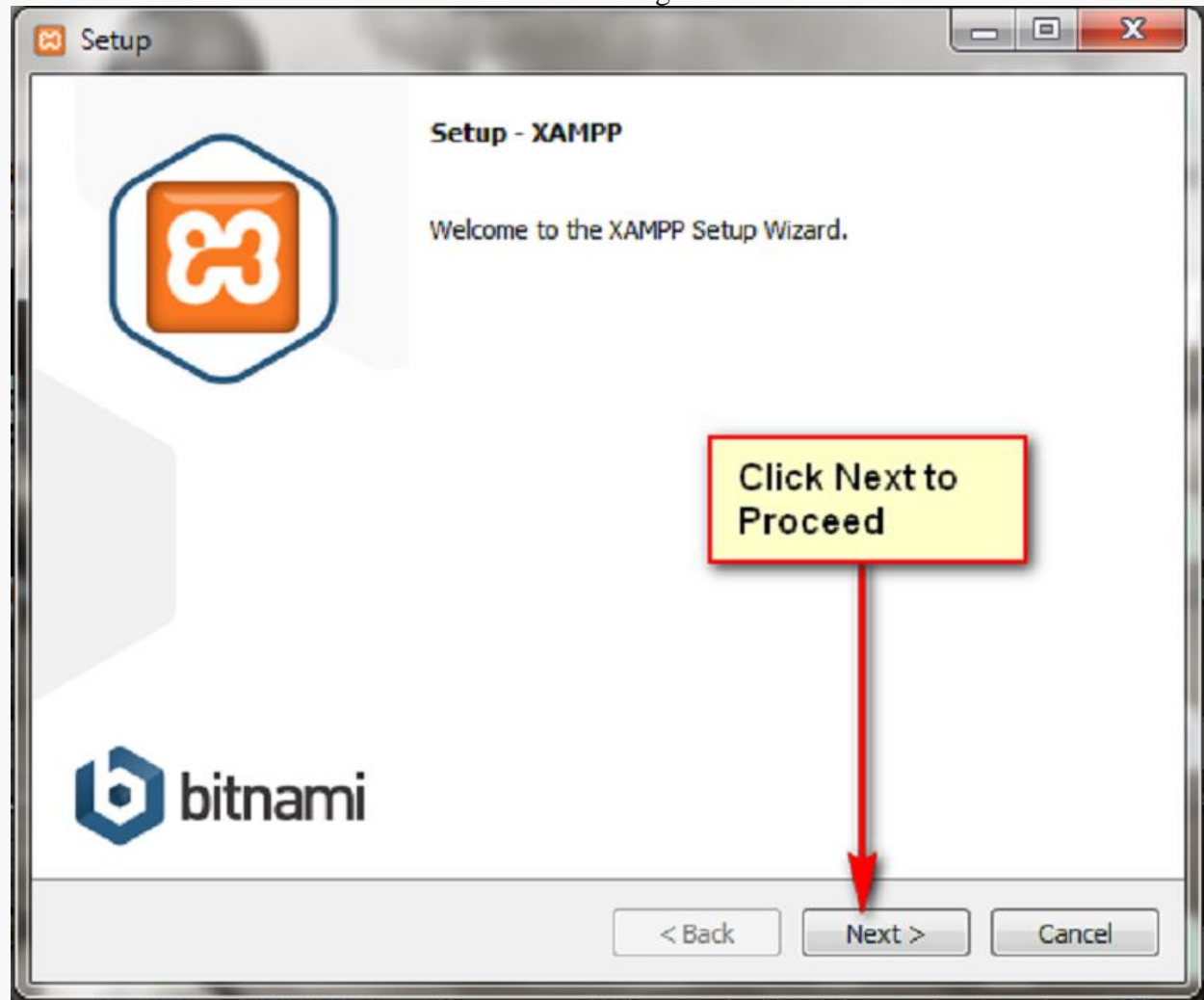

3. Then, click Next to proceed installation using the default settings. You can edit the settings as per your requirement.

| Select Components                                                                                                    | 63                                                                                                    |
|----------------------------------------------------------------------------------------------------|----------------------------------------------------------------------------------------------------|
| Select the components you want to instal<br>Next when you are ready to continue.                                                                                                    | ; dear the components you do not want to install. Click<br>Click on a component to get a detailed description |
| <ul> <li>MySQL</li> <li>FileZilla FTP Server</li> <li>Mercury Mail Server</li> <li>Tomcat</li> <li>Program Languages</li> <li>PHP</li> <li>Perl</li> <li>Program Languages</li> <li>Webalizer</li> </ul> | Click Next to<br>Proceed with the<br>default settings                                                         |
| MPP Installer                                                                                                    | <back next=""> Cancel</back>                                                                                  |

4. Create a folder Named "XAMPP" under any directory and browse it to select it as the installation folder as shown in the below image.

| ເຮ            |
|---------------|
| install XAMPP |
|               |
|               |
| Click Next    |
|               |
|               |
|               |
|               |
|               |
| p             |

5. Click Next to Proceed.

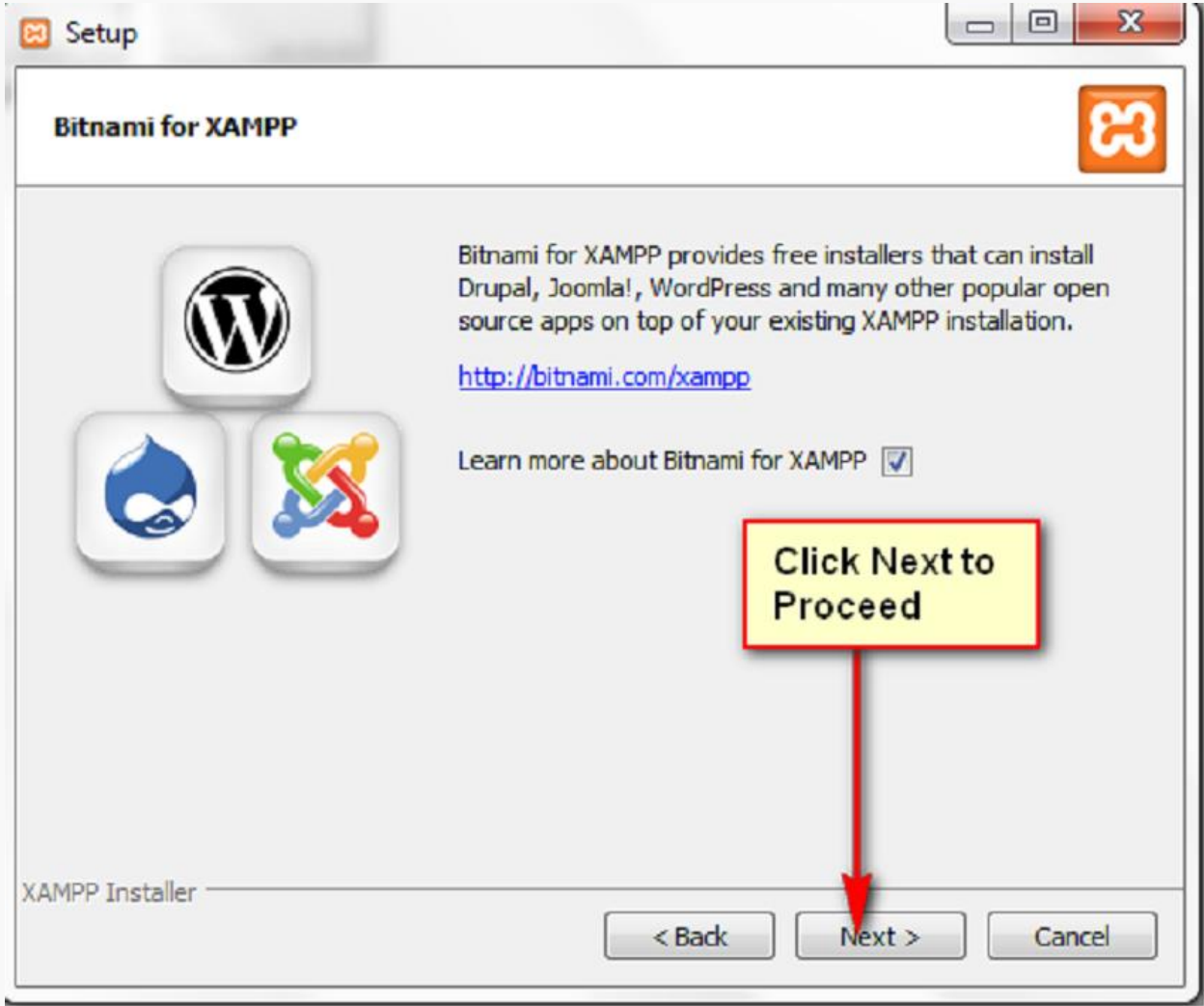

6. Click next to Proceed to next step.

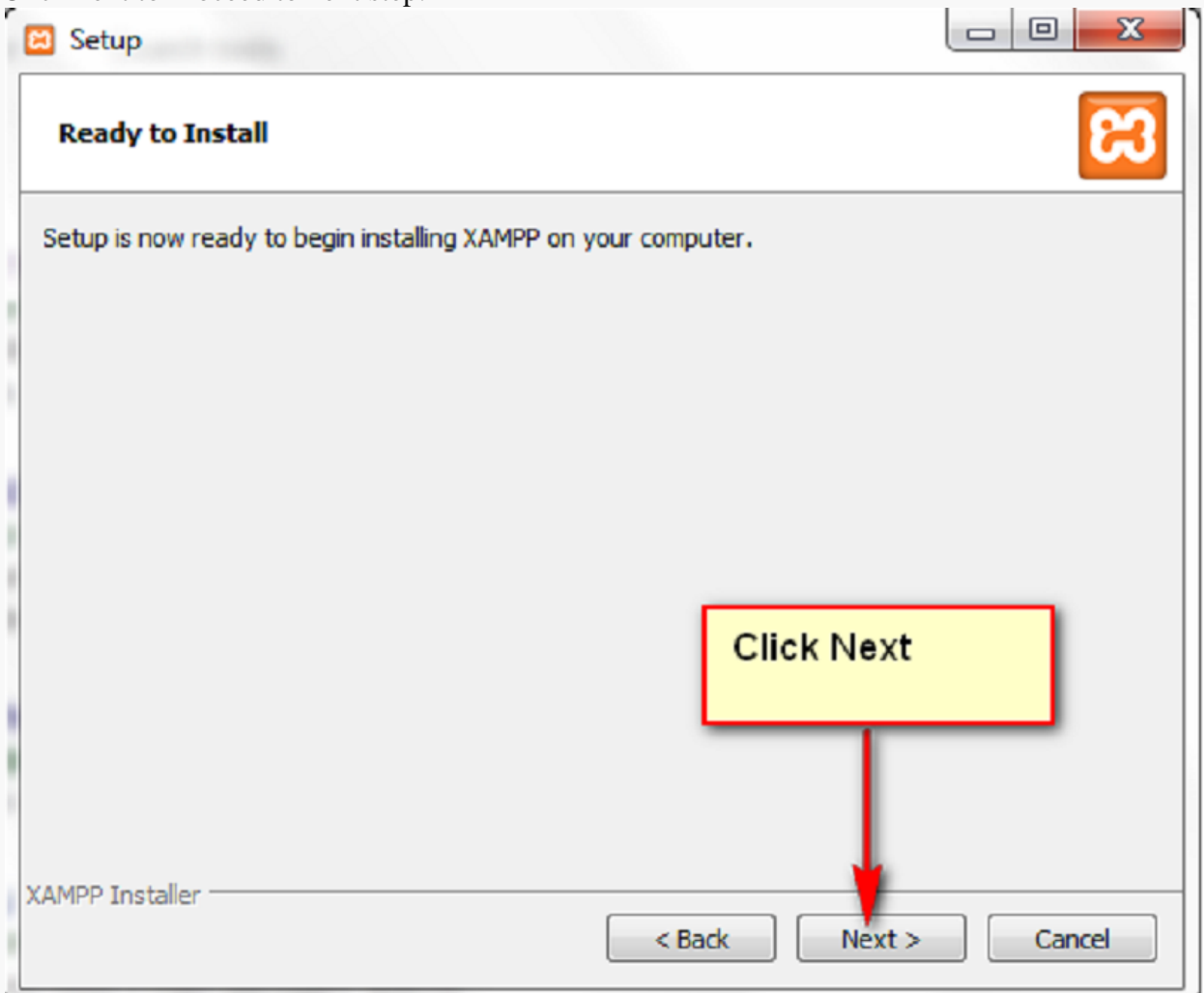

| 7  | Now you  | will be ab | e to see the | nrooress as | shown in | the below | image |
|----|----------|------------|--------------|-------------|----------|-----------|-------|
| /. | TNOW you |            |              | progress as |          |           | mage. |

| Setup                                                                           |        |
|---------------------------------------------------------------------------------|--------|
| Welcome to XAMPP!                                                               | 3      |
| XAMPP is an easy to install Apache distribution containing MySQL, PHP and Perl. | on     |
| Installing                                                                      |        |
| Preparing to Install                                                            |        |
|                                                                                 |        |
| XAMPP Installer                                                                 | Cancel |
| < Back Next >                                                                   |        |

8. Click on Finish to start XAMPP.

9. Start Apache and Mysql services from the XAMPP control panel as shown below.

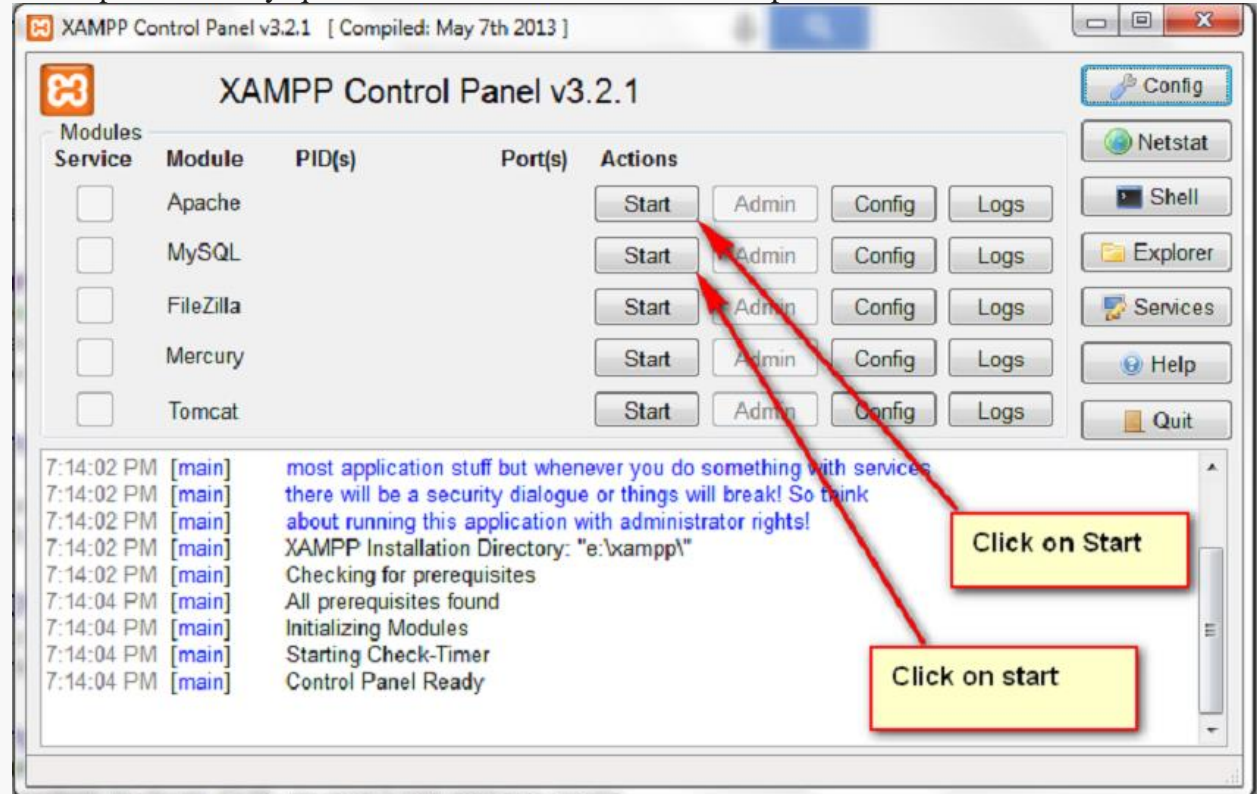

10. Browse http://localhost/ and select your language to open the page as shown below.

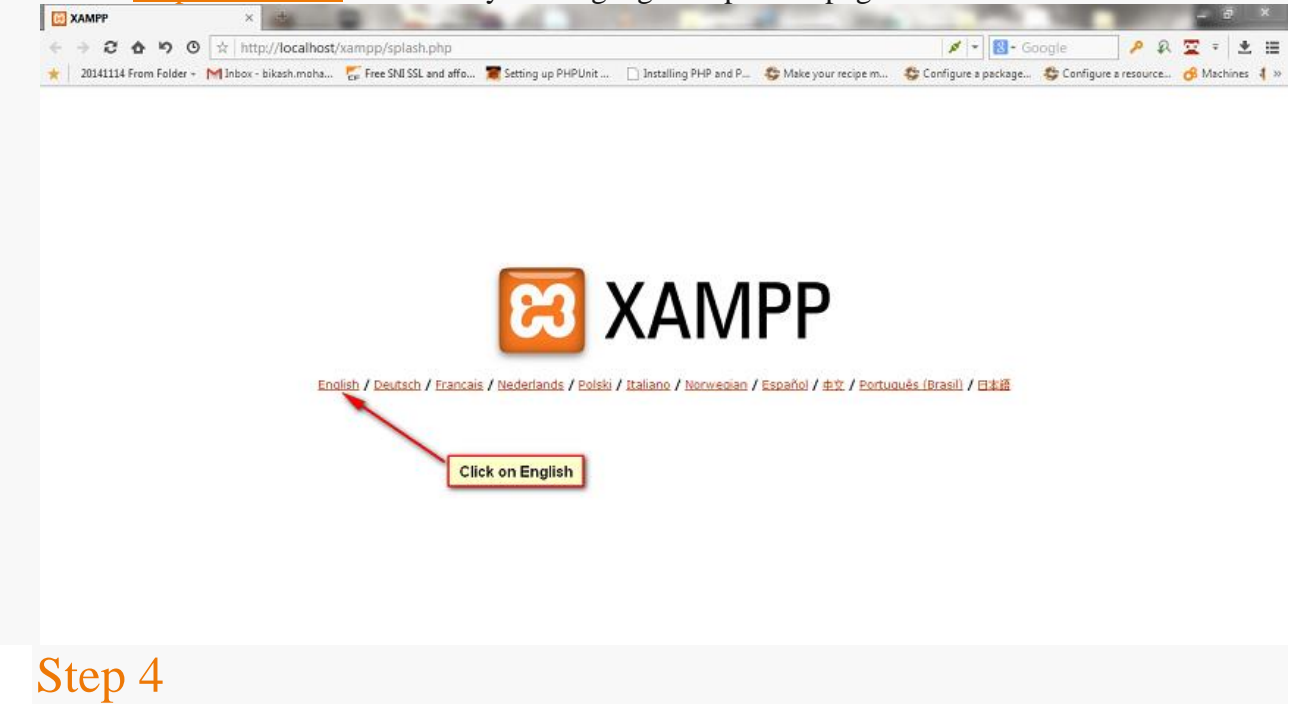

Now, you will be able to view the page as shown below. Click on "PhpMyadmin" to open

PhpMyadmin link

| 8                                                         | XAMPP for Windows                                                                                                    |
|-----------------------------------------------------------|----------------------------------------------------------------------------------------------------|
| ХАМРР<br>1.8.2<br>[PHP: 5.4.27]                           | Welcome to XAMPP for Windows!                                                                                                    |
| Welcome<br>Status<br>Security                             | Congratulations:<br>You have successfully installed XAMPP on this system!<br>New you can start using faster and Co. You should first by Statuss on the left navigation to make sure exemption works fine.                                                                                                    |
| Documentation<br>Components                               | For OpenSSL support please use the test certificate with https://locallo.st                                                                                                    |
| Php                                                       | Good luck, Kay Vogelgesang + Kai 'Oswald' Seidler<br>Install applications on XAMPP using BitNami                                                                                                    |
| CD Collection<br>Biorhythm                                | Apache Friends and BitNami are cooperating to make dozens of open source applications available on XAMPP, for free. BitNami-packaged applications include Wordpress, Drupal, Joomla1<br>and dozens of others and can be deployed with one-click installers. Visit the <u>BitNami XAMPP page</u> for details on the currently available apps. |
| Phone Book<br>Perl<br>perlinfo()<br>Guest Book            | 🛞 🐹 📶 🎃 🕕                                                                                                    |
| J2ee<br>Info<br>Tomcat examples                           |                                                                                                    |
| Tools<br>phpMyAdmin<br>FileZilla FTP<br>Webalizer<br>Mail | Click on<br>PhpMyadmin                                                                                                    |
| 02002-2015                                                |                                                                                                    |

You have installed XAMPP successfully on the system. Now you have to create a Database using Phpmyadmin for the application. Refer the steps below to create a Database, user and assign all privileges to the user for the database.

11. After navigating to PhpMyadmin page, click on the "Users" Tab.

| phpMuAdmin                                                                                                    | - 🛱 Server 127 0 0 1                                           |                                                                                                    |
|----------------------------------------------------------------------------------------------------|----------------------------------------------------------------|----------------------------------------------------------------------------------------------------|
| <u>∆</u> 6 9 0 ¢                                                                                                    | 🕘 Databases 🏭 SQL 🍓 Status 🖭 Users 🖼 Export 🖾 Import 🤌 Setting | s 📱 Replication 💿 Variables 🔳 Charsets 🎯 Engines                                                                                                    |
| (Recent tables)                                                                                                    | General Settings                                               | Database server                                                                                                    |
| Green<br>Geolo<br>Geolo<br>Geolo<br>Geolomance_schema<br>Geolomance_schema<br>Geolomance_schema<br>Geolomance<br>Physical<br>Physical<br>Control<br>Physical<br>Control<br>Control<br>C | Server connection collation @ : utf8mb4_general_ci             | Server: 127.0.0.1 via TCP/IP     Server type: MySQL     Server version: 5.5.36 - MySQL Community Server (GPL)                                                                                                    |
|                                                                                                    | Appearance Settings                                            | Protocol version: 10     User root@localhost     Server charset: UTF-8 Unicode (utl8)                                                                                                    |
|                                                                                                    | Canguage 2 English     Theme: pmahomme                         | Web server                                                                                                    |
|                                                                                                    | Font size: 82%                                                 | <ul> <li>Apache/2.4.9 (Win32) OpenSSL/0.9.8y PHP/5.4.27</li> <li>Database client version: libmysql - mysqlind 5.0.10 - 20111026<br/>Ski: c83105d7c8f7d70d609bb4c000257868a40840ab \$</li> <li>PHP extension: mysdl iii</li> </ul> |

#### 12. Next, Click on the "Add user" option

| phpMuAdmin                                            | - 📻 Sever 127 (  | 0.0.1    |                      |       |                         |            |             |           |            |         | ~ |
|-------------------------------------------------------|------------------|----------|----------------------|-------|-------------------------|------------|-------------|-----------|------------|---------|---|
| <u> </u>                                              | 🔒 Databases      | SQL      | 🕼 Status 🖷 Us        | ers 🗄 | Export Mort             | 🥜 Settings | Replication | Variables | 🔳 Charsets | Engines |   |
| (Recent tables)<br>New<br>Cdcol<br>information_schema | Users ove        | rview    |                      |       |                         |            |             |           |            |         |   |
| mysql                                                 | User Host        | Password | Global privileges 😡  | Grant | Action                  | 1          |             |           |            |         |   |
| performance_schema                                    | E Any %          |          | USAGE                | No    | 🐉 Edit Privileges 🌉 Exp | ort        |             |           |            |         |   |
| e test                                                | 🖾 Any linux      | No       | USAGE                | No    | 🐉 Edit Privileges 拱 Exp | ort        |             |           |            |         |   |
| webauth                                               | E Any localhost  | No       | USAGE                | No    | 🐉 Edit Privileges 🌉 Exp | ort        |             |           |            |         |   |
|                                                       | 🔲 pma localhost  | No       | USAGE                | No    | 🐉 Edit Privileges 🔛 Exp | ort        |             |           |            |         |   |
|                                                       | 🗐 root linux     | No       | ALL PRIVILEGES       | Yes   | 🐉 Edit Privileges 🔛 Exp | ort        |             |           |            |         |   |
|                                                       | 🖾 root localhost | No       | ALL PRIVILEGES       | Yes   | 🐉 Edit Privileges 拱 Exp | ort        |             |           |            |         |   |
|                                                       | Check            |          | h selected: 📑 Export | on Ac | ld user                 |            |             |           |            |         |   |

13. Now, Enter the fields as shown in the below Image. Create an user, assign a password to it and create a database with the same name as user.

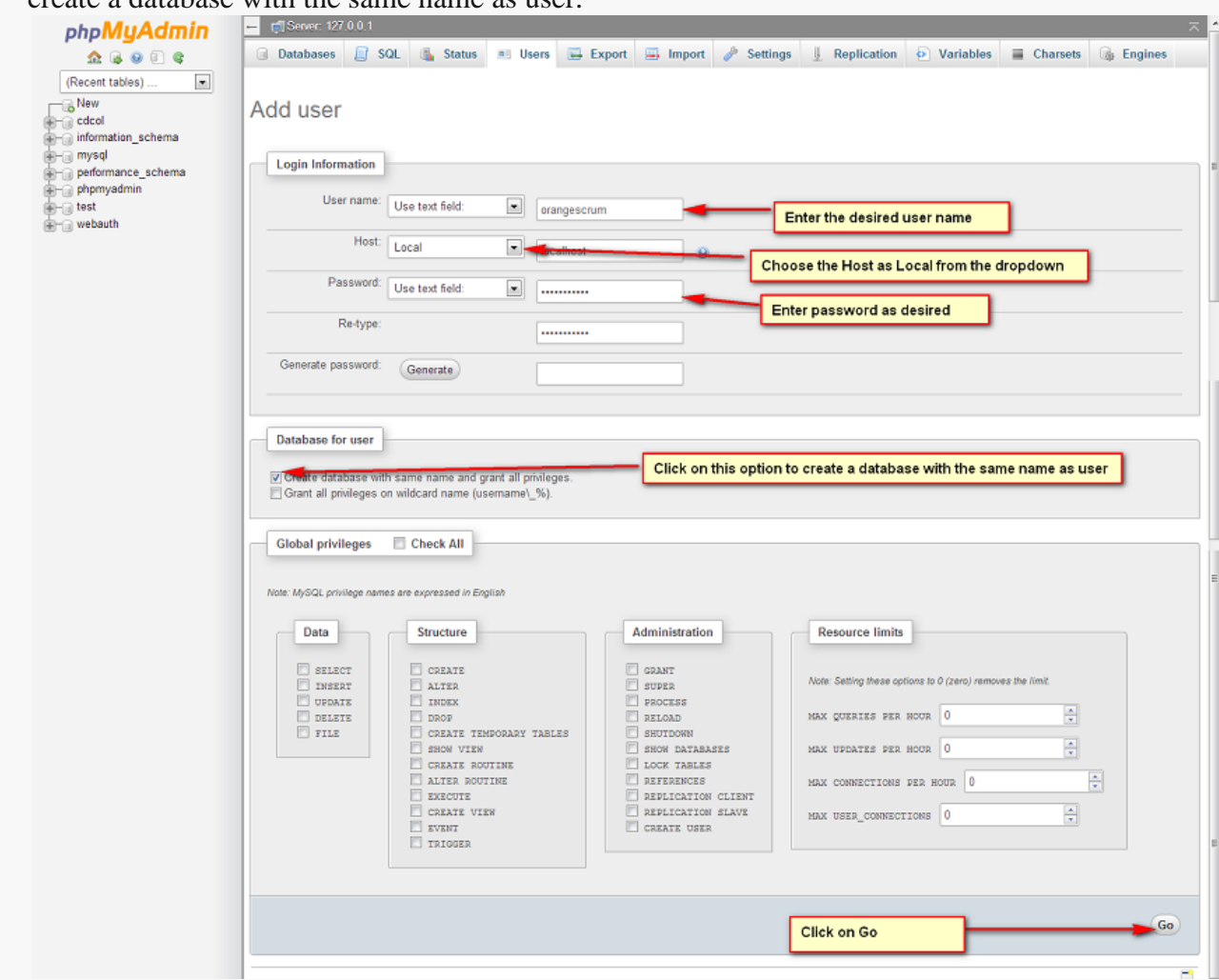

14. Click on Databases Tab to Navigate to the List of Databases page.

| phpMyAdmin                               | Server 121                                    | 001                                |           |                                             |                           |                                                     |                             |                                   |                                   |                 |                     |
|------------------------------------------|-----------------------------------------------|------------------------------------|-----------|---------------------------------------------|---------------------------|-----------------------------------------------------|-----------------------------|-----------------------------------|-----------------------------------|-----------------|---------------------|
| <u>∧</u> 🔒 ⊌ 🗊 🤤                         | Databases                                     | SQ                                 | L 🖾 SI    | tatus 🖷 Users 🛛                             | Expo                      | ort 🔛 Import 🥜                                      | Settings                    | Replication                       | Variables                         | Charsets        | B Engines           |
| (Recent tables)                          |                                               | ~                                  |           |                                             |                           |                                                     |                             |                                   |                                   |                 |                     |
| New<br>To cdcol<br>To information_schema | CREATE USER<br>MRX_QUERIES_U<br>PRIVILEGES OF | 'orangesd<br>PER_NOUR<br>N 'orange | o MAR CON | alhost' IDENTIFIED :<br>MECTIONS_PER_NOUR 0 | BY<br>MAX_UPD<br>ocalhost | GRANT USAGE ON *.* T<br>ATES_PER_HOUR 0 MAX_U<br>'; | O 'orangesci<br>SER_CONNECT | rum'S'localhos<br>IONS 0;CREATE I | ' IDENTIFIED BY<br>ATABASE IF NOT | EXISTS 'oranges | erum';GRANT ALL     |
| mysql                                    |                                               |                                    |           |                                             |                           |                                                     | -                           |                                   |                                   | [Inline][Edit   | ] [ Create PHP Code |
| Partormance schema                       |                                               |                                    |           |                                             | Click o                   | n Databases Tab                                     |                             |                                   |                                   |                 |                     |
| - phpmyadmin                             | Users ove                                     | erview                             | N         | -                                           |                           |                                                     |                             |                                   |                                   |                 |                     |
| 🛞 💮 test                                 | 03013 014                                     | 01 110 1                           | v         |                                             |                           |                                                     |                             |                                   |                                   |                 |                     |
| e- webauth                               |                                               |                                    |           |                                             |                           |                                                     |                             |                                   |                                   |                 |                     |
|                                          | User                                          | Host                               | Password  | Global privileges                           | Grant                     | Action                                              |                             |                                   |                                   |                 |                     |
|                                          | 🖂 Any                                         | 96                                 | -         | USAGE                                       | No                        | 🐉 Edit Privileges 🔛 Ex                              | xport                       |                                   |                                   |                 |                     |
|                                          | 📰 Any                                         | linux                              | No        | USAGE                                       | No                        | 🐉 Edit Privileges 拱 Ex                              | xport                       |                                   |                                   |                 |                     |
|                                          | E Any                                         | localhost                          | No        | USAGE                                       | No                        | 🐉 Edit Privileges 🗔 Ex                              | xport                       |                                   |                                   |                 |                     |
|                                          | 🔄 orangescrum                                 | localhost                          | Yes       | USAGE                                       | No                        | 💩 Edit Privileges 拱 Ex                              | cport                       |                                   |                                   |                 |                     |
|                                          | 🔄 pma                                         | localhost                          | No        | USAGE                                       | No                        | 💩 Edit Privileges 拱 Ex                              | riport                      |                                   |                                   |                 |                     |
|                                          | root                                          | linux                              | No        | ALL PRIVILEGES                              | Yes                       | 💩 Edit Privileges 📖 Ex                              | xport                       |                                   |                                   |                 |                     |
|                                          | root                                          | localhost                          | No        | ALL PRIVILEGES                              | Yes                       | 🐉 Edit Privleges 🛄 Ex                               | xport                       |                                   |                                   |                 |                     |
|                                          |                                               |                                    |           |                                             |                           |                                                     |                             |                                   |                                   |                 |                     |

15. Click on the database name which you have create earlier.

. . . . .

| 100 m m 11 m                                  | Databases<br>Solution<br>Solution<br>Solut | QL 🕼 Status 🖭 Users                                                                                                    | Export                                 | 🖬 Import 🤌 Se                         | ttings 📗 Replication | • Variables | E Charsets | S Engine |
|-----------------------------------------------|----------------------------------------------------------------------------------------------------|----------------------------------------------------------------------------------------------------|----------------------------------------|---------------------------------------|----------------------|-------------|------------|----------|
| (Recent tables)                               |                                                                                                    |                                                                                                    |                                        |                                       |                      |             |            |          |
| G New<br>cdcol<br>information_schema<br>mysol | Databases                                                                                                    |                                                                                                    |                                        |                                       |                      |             |            |          |
| ) orangescrum                                 | 5 Create database                                                                                                    | ¥                                                                                                    |                                        |                                       |                      |             |            |          |
| performance_schema                            | Database name                                                                                                    | Collation                                                                                                    | Crea                                   | te                                    |                      |             |            |          |
|                                               | cdcol                                                                                                    | <pre>istint_general_ci a: Check     utf#_general_ci a: Check</pre>                                                                                                    | Privileges<br>Privileges               |                                       |                      |             |            |          |
|                                               | mysql                                                                                                    | latinl_swedish_ci mg Check                                                                                                    | Privileges                             |                                       |                      |             |            |          |
|                                               | C orangescrum                                                                                                    | -louturigesedistiget an Chook                                                                                                    | Privilogeo                             | <ul> <li>Click on the data</li> </ul> | atabase name         |             |            |          |
|                                               | performance_schema                                                                                                    | utf8_general_ci my Check                                                                                                    | Privileges                             | which you hav                         | ecreated             |             |            |          |
|                                               | Terrar Contraction of the second second                                                                                                    | and the second second se | 100 C 100                              | earlier                               |                      |             |            |          |
|                                               | phpmyadmin                                                                                                    | utf8_bin [a] Check                                                                                                    | Privileges                             | earlier                               |                      |             |            |          |
|                                               | phpmyadmin     test     webputb                                                                                                    | utf8_bin a Check<br>latin1_avediah_ci ar Check                                                                                                    | Privileges<br>Privileges<br>Privileges | earlier                               |                      |             |            |          |

16. After choosing the Database, click on the privileges tab to open the privileges settings as shown

| in the below imaging                                                                      | lge.                                                                                                    |               |
|-------------------------------------------------------------------------------------------|----------------------------------------------------------------------------------------------------|---------------|
| phpMuAdmin                                                                                | 🛁 👘 Server: 127.0.0.1 » 🗊 Database: orangescrum                                                                                                    | $\overline{}$ |
| <u>∧</u> (s) (s) (s)                                                                      | 📝 Structure 🖉 SQL 🔍 Search 🕃 Query 🖾 Export 🖾 Import 🥜 Operations 📧 Privileges 🞄 Routines 🚫 Events 🔻 More                                                                                                    |               |
| (Recent tables)                                                                           | No tables found in database.                                                                                                    |               |
| cdcol<br>information_schema<br>mysql<br>orangescrum                                       | Image: Second second second |               |
| <ul> <li>genformance_schema</li> <li>ghpmyadmin</li> <li>test</li> <li>webauth</li> </ul> | 60                                                                                                    |               |

17. Now grant all privileges (Administration) to the user for the database as shown in the below

| ☆ @ @ @ @                                                      | 🥖 Structure 📔 SQ                 | L 🔍 Search 🔅 Query 🖼                                                                     | Export 🖃 Import 🥜 O | perations 📑 Privileges 🚓 Rou                                       | itines 🕓 Events 💌 More |
|----------------------------------------------------------------|----------------------------------|------------------------------------------------------------------------------------------|---------------------|--------------------------------------------------------------------|------------------------|
| (Recent tables)  New Cdcol Chormation_schema Cmysql Congescrum | Edit Privilege                   | s: User <i>'orangescrum</i><br><sup>ivileges</sup> Check All                             | '@'localhost' - D   | atabase orangescrum                                                | 1                      |
| - performance_schema<br>phpmyadmin<br>test                     | Note: MySQL prinklege nem        | is are expressed in English                                                              |                     |                                                                    |                        |
| - webauth                                                      | Data                             | Structure                                                                                | Administration      | _                                                                  |                        |
|                                                                | V INSERT<br>V OPDATE<br>V DELETE | V ALTER<br>V INDEX<br>V DROP<br>V CREATE TEMPORARY TABLES                                | V LOCK TABLES       | Check the GRANT<br>Checkbox to grant all<br>privileges to the user | J                      |
|                                                                |                                  | CALS SHOW VIEW<br>CALS ROUTINE<br>EXECUTE<br>CALST VIEW<br>CLAST VIEW<br>EVENT<br>TILOSE |                     |                                                                    |                        |
|                                                                |                                  |                                                                                          |                     |                                                                    | n Go                   |
|                                                                | Table-specific privil            | eges                                                                                     |                     |                                                                    |                        |
|                                                                | Table Privileges Gra             | Int Column-specific privileges Action                                                    |                     |                                                                    |                        |
|                                                                | Add privileges on the fol        | lowing table:                                                                            |                     |                                                                    |                        |
|                                                                |                                  |                                                                                          |                     |                                                                    |                        |

18. After Granting all privileges to the user, now import the database to the Mysql server as shown

| in the below imag                                                                                                    | ge                                                                                                 |        |
|----------------------------------------------------------------------------------------------------|----------------------------------------------------------------------------------------------------|--------|
| phpMyAdmin                                                                                                    | 📻 🟥 Server. 127.0.0.1 » 💼 Database: orangescrum                                                    | ~      |
| 🏡 🔒 😣 🔄 🕸                                                                                                    | 📝 Structure 🗐 SQL 🔍 Search 💿 Query 🚍 Export 📮 Import 🎤 Operations 📧 Privileges 🖓 Routines 🤒 Events | ▼ More |
| (Recent tables)  New Cool Grade Cool Grade Cool Gra | No tables found in database.                                                                       |        |
| <ul> <li>phpmyadmin</li> <li>test</li> <li>webauth</li> </ul>                                                                                                    |                                                                                                    | 60     |

19. Click on "Choose file" option to browse for the Database file from the source code(orangescrum) which you have downloaded earlier and click on "Go"

| php <b>MyAdmin</b>               | - 👩 Server: 127.0.0.1 » 🕤 Database: orangescrium                                                                                              |  |  |  |  |  |
|----------------------------------|----------------------------------------------------------------------------------------------------|--|--|--|--|--|
| 🏡 🔒 😟 🗊 😫                        | 🧏 🕅 Structure 📳 SQL 🔍 Search 🧃 Query 🔜 Export 🗐 Import 🤌 Operations 🖭 Privileges 🖓 Routines 🥸 Events 💌 More                                   |  |  |  |  |  |
| Recent tables)                   | Importing into the database "orangescrum"                                                                                                    |  |  |  |  |  |
| orangescrum                      | File to Import:                                                                                                    |  |  |  |  |  |
| performance_schema<br>phpmyadmin | File may be compressed (gzip, bzip2, zip) or uncompressed.<br>A compressed file's name must end in .[format].[compression]. Example: .sql.zip |  |  |  |  |  |
| est<br>webauth                   | Browse your computer: Choose file No file chosen (Max: 2,048KiB)                                                                              |  |  |  |  |  |
|                                  | Character set of the file: utf-3                                                                                                    |  |  |  |  |  |
|                                  | Partial Import:                                                                                                    |  |  |  |  |  |
|                                  | Skip this number of queries (for SQL) or lines (for other formats), starting from the first one:                                              |  |  |  |  |  |
|                                  | Format:                                                                                                    |  |  |  |  |  |
|                                  | SQL                                                                                                    |  |  |  |  |  |
|                                  | Format-Specific Options:                                                                                                    |  |  |  |  |  |
|                                  | SQL compatibility mode: NONE                                                                                                    |  |  |  |  |  |
|                                  | ☑ Do not use AUTO_INCREMENT for zero values                                                                                                   |  |  |  |  |  |
|                                  |                                                                                                    |  |  |  |  |  |

- 20. Now, you can see the Table Structure under the Database.
- 2. Now, you have to configure the Application with the Apache webserver. Refer the below steps.

## Step 5

Navigate to the XAMPP folder where you have installed the XAMPP software or you may call the installation folder.

1. Paste the source code folder (orangescrum) of Orangescrum folder which you have downloaded earlier and paste it inside the "htdocs" folder as shown in the below image.

| Comp             | ter & Local Disk (F-) & xamon & | State 12 Sector   | -           |      | and the second second s | - fe Search woman |          |
|------------------|---------------------------------|-------------------|-------------|------|----------------------------------------------------------------------------------------------------|-------------------|----------|
| Organize 👻 🏹 Ope | en Enclude in library 👻 Share w | ith • New folder  |             |      |                                                                                                    | 1.11              | i= • 🗊 🛛 |
| 🚖 Favorites      | Name                            | Date modified     | Туре        | Size |                                                                                                    |                   | 1        |
| Desktop          | 🔒 anonymous                     | 5/26/2015 7:52 PM | File folder |      |                                                                                                    |                   |          |
| 🈹 Downloads      | 🍌 apache                        | 5/26/2015 7:52 PM | File folder |      |                                                                                                    |                   |          |
| Secent Places    | 🍌 cgi-bin                       | 5/26/2015 7:54 PM | File folder |      |                                                                                                    |                   |          |
|                  | 🍌 contrib                       | 5/26/2015 7:52 PM | File folder |      |                                                                                                    |                   |          |
| 词 Libraries      | 3 FileZillaFTP                  | 5/26/2015 7:53 PM | File folder |      |                                                                                                    |                   |          |
| Documents        | 🍌 htdocs 🔫                      | 5/26/2015 0-25 PM | Filefolder  |      | Open the htdocs folder                                                                                                    |                   | -        |
| 👌 Music          | 🎍 img                           | 5/26/2015 7:52 PM | File folder |      |                                                                                                    |                   |          |
| E Pictures       | 🎍 install                       | 5/26/2015 7:53 PM | File folder |      |                                                                                                    |                   |          |
| 🚼 Videos         | 🕌 licenses                      | 5/26/2015 7:52 PM | File folder |      |                                                                                                    |                   |          |
|                  | iocale 🕌                        | 5/26/2015 7:52 PM | File folder |      |                                                                                                    |                   |          |

| Comput                | er & Local Disk (Fr) & xamon & htdocs | • orangescrum-master • ar | o • Config • |       | + + Search Config | 101   |       | 0 |
|-----------------------|---------------------------------------|---------------------------|--------------|-------|-------------------|-------|-------|---|
| Organize • Include in | n library • Share with • New fol      | lder                      | ,            |       | 1.11              | 322 • | FIL   | 0 |
| Favorites             | Name                                  | Date modified             | Туре         | Size  |                   |       | 1.000 |   |
| E Desktop             | 📕 Schema                              | 5/26/2015 9:25 PM         | File folder  |       |                   |       |       |   |
| Downloads             | acl.ini.php                           | 3/25/2015 10:31 PM        | PHP File     | 3 KB  |                   |       |       |   |
| 🔛 Recent Places       | acl.php                               | 3/25/2015 10:31 PM        | PHP File     | 5 KB  |                   |       |       |   |
|                       | bootstrap.php                         | 3/25/2015 10:31 PM        | PHP File     | 10 KB |                   |       |       |   |
| Libraries             | constants.php                         | 3/25/2015 10:31 PM        | PHP File     | 7 KB  |                   |       |       |   |
| Documents             | core.php                              | 3/25/2015 10:31 PM        | PHP File     | 12 KB |                   |       |       |   |
| J Music               | core-email-settings.php               | 3/25/2015 10:31 PM        | PHP File     | 3 KB  |                   |       |       |   |
| E Pictures            | database.php                          | 3/25/2015 10:31 PM        | PHP File     | 3 KB  |                   |       |       |   |
| 🔄 Videos              | 🗋 email.php                           | 3/25/2015 10:31 PM        | PHP File     | 3 KB  |                   |       |       |   |
|                       | install.php                           | 3/25/2015 10:31 PM        | PHP File     | 4 KB  |                   |       |       |   |
| Computer              | i routes.php                          | 3/25/2015 10:31 PM        | PHP File     | 5 KB  |                   |       |       |   |
| Local Disk (C:)       |                                       |                           |              |       |                   |       |       |   |
| 🔄 Local Disk (E:)     |                                       |                           |              |       |                   |       |       |   |
| CD Drive (F:)         |                                       |                           |              |       |                   |       |       |   |

2.

- 3. Open the database.php file in an editor and change the fields'host' => 'localhost' 'login' => 'root' 'password' => " 'database' => " To 'host' => 'localhost' ←----- The host name should remain => '\*\*\*\*\*' ------Enter the password which you have assigned to the user earlier 'database' => 'orangescrum' ----- Enter the Database name which you created earlier.
- 4. Now browse the application by the URI: <u>http://yourIPaddress/orangescrum</u>

## **STEP 6**

You will be asked to provide your Company Name, Email address and a Password to login and start using Orangescrum.

## Step 7

**General Configuration management:** MySQL:

If STRICT mode is On, turn it Off. 0

#### **Disable Mysql Strict Mode In Windows:**

Navigate the phpMyAdmin page. •

| juncana  | wannoo 1                |                                                                                                    |
|----------|-------------------------|----------------------------------------------------------------------------------------------------|
| G        | ocalhost/               | /phpmyadmin/                                                                                               |
|          |                         |                                                                                                    |
| Migrati  | ng big app              | plicat 🔊 Linux Shell Scripting T 💭 How To Install Ruby of 🛞 Ruby on Rails Installat 📋 P                    |
| <i>.</i> |                         | ← 🗊 Server: 127.0.0.1                                                                                      |
| "gr      |                         |                                                                                                    |
| 8 Q      | ) 🌼 🧲                   | Databases E SQL in Status is User accounts is t                                                            |
| orites   |                         |                                                                                                    |
|          |                         | General settings                                                                                           |
|          |                         |                                                                                                    |
|          |                         | Server connection collation (a): utf8mb4 unicode ci                                                        |
| tion se  | homa                    |                                                                                                    |
| .1011_50 | Inema                   |                                                                                                    |
|          |                         |                                                                                                    |
| crum     |                         | Appearance settings                                                                                        |
|          |                         |                                                                                                    |
| ance s   | schema                  |                                                                                                    |
| •        | Look a                  | it the top and towards the right for variables. Click on that                                              |
|          |                         |                                                                                                    |
| Datab    | ases 📗 S                | SQL 🚯 Status 🗉 User accounts 🚔 Export 👼 Import 🥜 Settings 🖳 Replication 🐼 Variables 🗮                      |
|          |                         |                                                                                                    |
| Sonio    | r voriok                | blos and sattings                                                                                          |
| berve    | valia                   |                                                                                                    |
|          | _                       |                                                                                                    |
| Filters  | 6                       |                                                                                                    |
|          |                         |                                                                                                    |
| Containi | ng the word:            |                                                                                                    |
|          |                         |                                                                                                    |
| ction    | Var                     | riable                                                                                                    |
|          | Vai                     |                                                                                                    |
| ' Edit   | aria                    | a block size                                                                                               |
| Edit     | aria                    | a checkpoint interval                                                                                      |
| P Edit   | aris                    | a checknoint log activity                                                                                  |
|          | Cooreb                  |                                                                                                    |
| •        | Searcn<br>Server: 127.0 |                                                                                                    |
|          | Databases               | 📔 SQL 🐧 Status 🖷 User accounts 🚍 Export 👼 Import 🥜 Settings 🖳 Replication 💿 Variables 📑 Charsets 🚱 Engines |
|          | ₽ Edit                  | slave type conversions @                                                                                   |
|          | ₽ Edit                  | slow launch time 🧕                                                                                         |
|          | ₽ Edit                  | slow query log 🈡                                                                                           |
|          | ₽ Edit                  | slow query log file 👦                                                                                      |
|          | ≥ Edit                  | socket@                                                                                                    |
|          | ₽ Edit                  | sort buffer size 😠                                                                                         |
|          | P Edit                  | sql auto is null 😥                                                                                         |
|          | P Edit                  | sql big selects 🤪                                                                                          |
|          | ≥ Edit                  | sql buffer result                                                                                          |
|          | ✓ Edit                  | sql log bin 🐌                                                                                              |
|          | P Edit                  | sql log on                                                                                                 |
|          | 2 Edit                  | ed rates o                                                                                                 |
|          | Luit                    | sti nores 🕅                                                                                                |

• Click on Edit

| P Edit     sql log off@       Edit     sql mode@       STRICT_TRANS_TABLES, M       P Edit     sql notes@ | 🖉 Edit | sql log bin 🤪           |                              |
|----------------------------------------------------------------------------------------------------|--------|-------------------------|------------------------------|
| P Edit sql mode⊕<br>P Edit sql notes⊕                                                                     | 🖉 Edit | sql log off⊌            |                              |
| P Edit sql notes ₽                                                                                        | Edit   | sql mode 🤢              | STRICT_TRANS_TABLES,NO_ENGIN |
|                                                                                                    | 🖉 Edit | sql notes 😡             |                              |
| I∕P Edit sql quote show create @                                                                          | 🖉 Edit | sql quote show create 🔊 |                              |

• Change the Value.

STRICT\_TRANS\_TABLES,NO\_ENGINE\_SUBSTITUTION Change to: NO\_AUTO\_CREATE\_USER,NO\_ENGINE\_SUBSTITUTION

• Click on save.

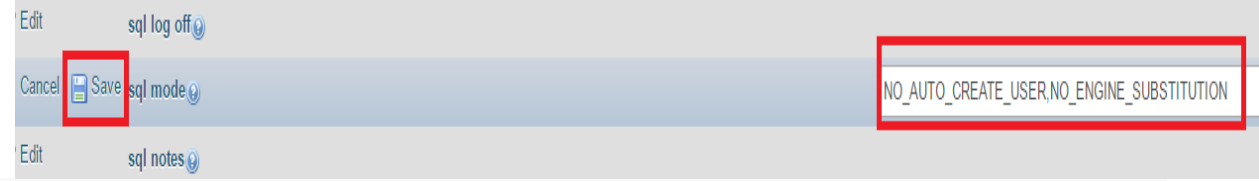

#### PHP:

- Enable curl in php.ini
  - Locate your PHP.ini file
  - Open the PHP.ini in notepad
  - Search or find the following : ';extension=php\_curl.dll'
  - Uncomment this by removing the semi-colon ';' before it
  - Save and Close PHP.ini
  - Restart Apache
- Change the 'post\_max\_size ' and ` upload\_max\_filesize ` to 200Mb in php.ini
- Make sure that, the .htaccess is working in your server.

### **STEP 8**

- Application Setup:
- Provide your valid Gmail ID and Password for SMTP email sending Or, you can use Sendgrid or Mandrill.
- FROM\_EMAIL\_NOTIFY All the task created/updated notification email will be sent from this Email ID.
- SUPPORT\_EMAIL All other Emails and support related Emails will be sent from this Email ID.

## • SMTP (IMPORTANT)

- Provide your valid Gmail ID and Password for SMTP email sending Or, you can use Sendgrid or Mandrill in app/Config/Constants.php file
- **FROM\_EMAIL** this will be the default from email throughout Orangescrum.
- **FROM\_EMAIL\_EC** All the task created/updated notification email will be sent from this Email ID.
- **SUPPORT\_EMAIL** All Other Emails and support related Emails will be sent from this Email ID.
- Please follow below steps to configure your SMTP:
- Step 1:
- Go to the path in your application: app/Config/constants.php
- Step 2:
- Set the following in Gmail SMTP:
- define("SMTP\_HOST", "ssl://smtp.gmail.com");
- define("SMTP\_PORT", "465");
- define("SMTP\_UNAME", "youremail@gmail.com");
- define("SMTP\_PWORD", "\*\*\*\*\*\*");
- Please provide your smtp username and password to configure your SMTP.
- If you are finding problem after setting the username and password, then please check the below:
- Go to your php.ini file and enable the "php\_openssl" in you PHP setting.
- You need to enable extension=php\_openssl.dll on php.ini file. If you are still facing the problem, then the port 465 is not available. Try with 587 port.
- Otherwise, please contact with your server administrator.
- Please run the following URL to check email is working or not:
- <u>http://YOURDOMAINNAME/cron/test\_email/?to=emailId</u>
- Example:
- <u>http://localhost/orangescrum/cron/test\_email/?to=emailId</u> (if you are using localhost)
- <u>http://127.0.0.1/orangescrum/cron/test\_email/?to=emailld</u> (if you are using IP)
- <u>http://myprojects.orangescrum.com/cron/test\_email/?to=emailld</u> (if you are using any valid domain)
- If the email is not working, then please follow the installation guide again.
- Check Gmail security issues here. Please see below links, you have to change some configuration at email end.
- <u>https://support.google.com/accounts/answer/6010255?hl=en</u>
- <u>https://www.google.com/settings/security/lesssecureapps</u>
- Also check app/tmp/logs/os-email.log file for any error.
- Check SMTP Port:
- If ports (465,587) are not enabled, then open it.
- Still mail functionality is not working then try with changing the ports to (465,587, 25)

- Add the hostname according to the mail server imap setting and Imap port. If ssl is enable then add no validate-cert parameter to the host name.
- Then Add HOST Name, User Name & Password
- To Use Own Email Server:
- For own Email server: Add HOST\_NAME, PORT, SMTP\_UNAME, SMTP\_PWORD in constant.php instead of gmailconfiguration.
- Incorrect authentication data error:
- Please double check the username and password.
- If both are correct then check the server configuration. It's somehow blocking the server to connect to the mail server. We cannot do anything to fix this.
- Also make sure you're not using 2 step verification and less secure app setting is ON.
- FROM\_EMAIL\_EC All the task created/updated notification email will be sent from this Email ID.
- SUPPORT\_EMAIL All Other Emails and support related Emails will be sent from this Email ID.

## STEP 9

- Advanced Setup
- Google Signup, Google Login, Google Contact
- To setup the Google Signup, Google Login, Google Contact, define the following details in the *app/Config/constants.php file*
- define("CLIENT\_ID", "XXXXXXXXXXX.apps.googleusercontent.com");
- define("CLIENT\_ID\_NUM", "XXXXXXXXXXXXX);
- define("CLIENT\_SECRET", "xXxXXxxxx\_xXxXXxxxx");
- define("REDIRECT\_URI", HTTP\_ROOT . "users/googleConnect");
- define("USE\_GOOGLE", 0); //Set this parameter to 1, to use Google Login, Drive and Contacts
- •
- Dropbox Setup
- •
- define("DROPBOX\_KEY", "xXxxXxxXx");
- define("USE\_DROPBOX", 0); //Set this parameter to 1, to use Dropbox file sharing

•

•

- AWS S3 Bucket Setup
- •
- define('USE LOCAL', 1);
- define('USE\_S3', 0); //Set this parameter to 1 to use AWS S3 Bucket ("0" for local storage)
- define('BUCKET\_NAME', 'Bucket Name');
- define('DOWNLOAD\_BUCKET\_NAME', 'Download Bucket Name');
- define('awsAccessKey', 'XXXXXXXXXXXXXXX');

## **STEP 10**

#### **Profile Setting**

- Go to Setting, click on My profile to set up your profile photo.
- Select Time zone for your account
- Click on Update to save the changes

#### **Notifications Setting**

- Go to Settings
- Click on Notifications under Profile Setting
- Select "Yes" to get notifications in your email inbox
- Click on Email Reports from the Personal setting
- Select Yes to get Email Reports

#### **Company Setting**

- Go to Setting
- Select My Company from the Company Settings
- Upload the company logo and click on Update to save changes

For Any Queries, Contact us: <a href="mailto:support@orangescrum.com">support@orangescrum.com</a>